## Panduan Backup Website Lingkup UHO

- 1. Login ke website yang anda kelola
- 2. Pastikan Anda memiliki plugin All In One WP Migration yang sudah aktif.

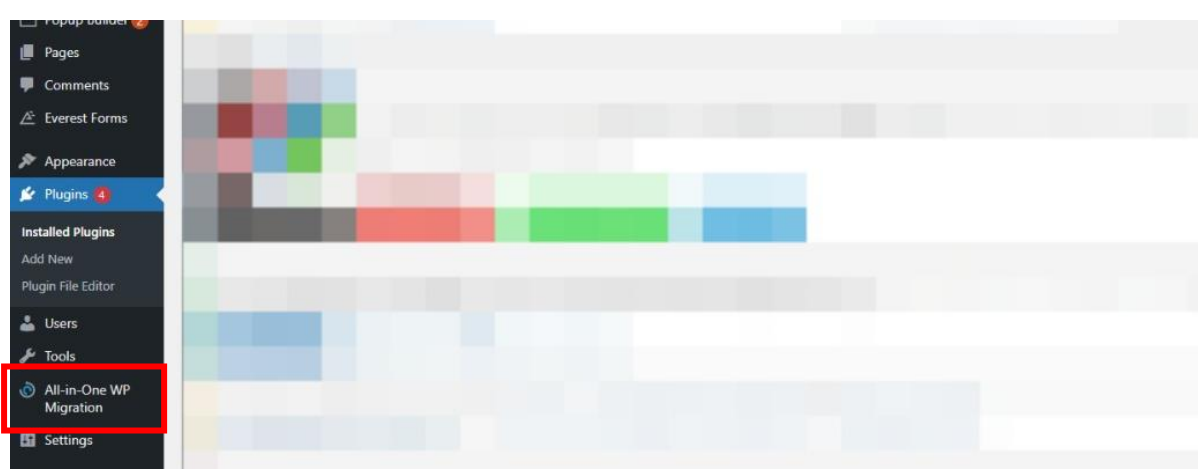

- 3. Jika belum install plugin tersebut lebih dahulu. Klik Menu Plugins Add New
- 4. Pada Halaman Add New Plugin cari All In One WP migration di kotak pencarian plugin. Lalu Klik install now

| 📌 Posts                                                                                                    | Search Results Featured Popular Recommended Favorites                                                                                  |                                                                                                    | Keyword V all in one wp migration                                                                                                    |
|----------------------------------------------------------------------------------------------------|----------------------------------------------------------------------------------------------------|----------------------------------------------------------------------------------------------------|----------------------------------------------------------------------------------------------------|
| Responsive<br>Accordion                                                                                                    |                                                                                                    |                                                                                                    | 520 items = < 1 of 15 > =                                                                                                    |
| • Portugation             • Countidown &         Clock             • Conting Soon             • Popup Builder          • Popup Builder             • Popup Builder             • Popup Builder             • Popup Builder             • Popup Builder             • Popup Builder             • Popup             • Popup             • Popup             • Popup             • Popup             • Popup | Alt-in-One WP Migration<br>Move, transfer, copy, migrate, and<br>backup a site with 'chick, Quick, easy,<br>and Halluke<br>By Servites | All in One SEO – Best<br>WordPress SEO Plugin –<br>Easily Improve SEO<br>Rankings & Increase Traffic<br>The original WoodPress SEO plugin<br>Improve over WoodPress SEO plugin<br>Improve over WoodPress SEO plugin<br>Improve over WoodPress SEO plugin<br>Improve over WoodPress SEO plugin<br>Improve over WoodPress SEO plugin<br>Improve over WoodPress SEO plugin<br>Mer Best Seo Plugin – Seo Plugin – Seo Plugin –<br>Seo Plugin – Seo Plugin –<br>Seo Plugin – Seo Plugin –<br>Seo Plugin – Seo Plugin –<br>Seo Plugin – Seo Plugin –<br>Seo Plugin – Seo Plugin –<br>Seo Plugin – Seo Plugin –<br>Seo Plugin – Seo Plugin –<br>Seo Plugin – Seo Plugin –<br>Seo Plugin – Seo Plugin –<br>Seo Plugin – Seo Plugin –<br>Seo Plugin – Seo Plugin –<br>Seo Plugin –<br>Seo | Cartoning     WP STAGING – Backup     Duplicator & Migration     Satup & Duplicator / Nugr - Clone,     textup & Duplicator / Nugr - Clone,     textup & Duplicat |
| Appearance                                                                                                    | ★★★★☆ (7,161)     Last Updated: 1 week ago     ★ Million Active Installations     ✓ Compatible with your version of WordPress          | ★★★★↓         (1,310)         Last Updated: 2 weeks ago         ★★           3 + Million Active Installations         ✓ Compatible with your version of WordPress         70,000                                                                                                    | ★ ★ ★ (2,111) Last Updated: 2 days ago     + Active Installations ✓ Compatible with your version of WordPress                                                                                                    |
| Seleigini                                                                                                    | lu Kiik Activate                                                                                                    |                                                                                                    |                                                                                                    |
| Dashboard                                                                                                    |                                                                                                    |                                                                                                    |                                                                                                    |
| Dashboard                                                                                                    | Search Results Featured Popular Recommended Favorities                                                                                 |                                                                                                    | Keyword V all in one wp migration                                                                                                    |
| Dashboard     Posts     Responsive     Accordion                                                                                                    | Search Results Featured Popular Recommended Favorites                                                                                  |                                                                                                    | Keyword V all in one wp migration X<br>520 items: * + 1 of 15 + *                                                                                                    |

6. Setelah plugin aktif. Klik menu All In One WP Migration - Export

| 📝 Plugins 🙆 🚽                |                                                                                                    |  |  |  |  |
|------------------------------|----------------------------------------------------------------------------------------------------|--|--|--|--|
| Installed Plugins<br>Add New | There are updates available for the following plugins: <u>Everest Forms - Easy Contact Form and Form Builder</u> and <u>ThemeGrill Demo Importer</u> .<br>Begin updating plugins   Dismiss this notice         |  |  |  |  |
| Plugin File Editor           | Sweet Forms database undate remained                                                                                                    |  |  |  |  |
| 👗 Users                      | Everest Forms has been updated! To keep things running smoothly, we have to update your database to the newest version. The database update process runs in the background and may take a little while, so ple |  |  |  |  |
| 差 Tools                      | Update Everest Forms Database                                                                                                    |  |  |  |  |
| All-in-One WP<br>Migration   | Export                                                                                                    |  |  |  |  |
| 5 Settings                   | Backups Contribute to the enhancement                                                                                                    |  |  |  |  |
| m Wordfence 3                | What's new 🕫 Help us improve the plugin's features and receive an instant discount coupon with occasional email updates by sharing <u>non-sensitive plugin data</u> with us.                                   |  |  |  |  |
|                              |                                                                                                    |  |  |  |  |

7. Pada halaman export Klik Export To - File

5.

| 🗠 EXPORT SITE                                                                                             |  |
|----------------------------------------------------------------------------------------------------|--|
| Find $\scriptscriptstyle <\!text\!>$ Replace with $\scriptscriptstyle <\!another-text\!>$ in the database |  |
| ADD                                                                                                    |  |
| <ul> <li>Advanced options (click to expand)</li> </ul>                                                    |  |
|                                                                                                    |  |
| FILE                                                                                                    |  |
| FTP                                                                                                    |  |
| DROPBOX                                                                                                   |  |
| GOOGLE DRIVE                                                                                              |  |
| AMAZON S3                                                                                                 |  |
|                                                                                                    |  |

8. Tunggu Proses Export Selesai

| <u>s notice</u>                              | C                                         |  |
|----------------------------------------------|-------------------------------------------|--|
| ole, take a moment to optimize the Wordfence | Archiving 604 media files<br>27% complete |  |
|                                              | ① STOP EXPORT                             |  |
|                                              |                                           |  |

9. Klik Download File Hasil Export.

| Have                                                                                                    | Have your input in the development of our plugin, and we'll provide better conversions for your site!<br>Leave your 5-star positive review and help us go further to the perfection! |    |  |  |
|----------------------------------------------------------------------------------------------------|----------------------------------------------------------------------------------------------------|----|--|--|
|                                                                                                    |                                                                                                    |    |  |  |
| the following plugins: <u>Everest Forms - Easy Contact Form and</u>                                          | Form Builder and ThemeGrill Demo Importer.                                                                                                    |    |  |  |
| s <u>this notice</u><br>ossible, take a moment to optimize the Wordfence<br>ss, <u>click here for help</u> . | DOWNLOAD SPMB.UHO.AC.ID<br>SIZE: 245 MB<br>spmb.uh kaci<br>CLOSE                                                                                                    | id |  |  |
| -sex> in the database                                                                                        |                                                                                                    | ,  |  |  |

10. Setelah selesai file selesai didownload. Simpan file tersebut sebagai file hasil backup website Anda. Format file adalah *nama-file-backup.wpress* 

Simpan file tersebut sebagai backup dari data website anda jika terjadi kerusakan pada website anda.

Pokja Laman dan Pendataan UPT TIK UHO